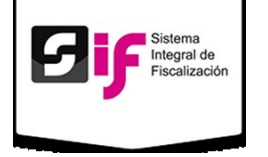

## Envío de Informes

Es obligación de cada candidato, entregar por periodo un informe de gastos de campaña.

La generación de Informes aplica tanto para los Sujetos Obligados como para las Coaliciones.

El Sistema Integral de Fiscalización cuenta con un submódulo específico para ello: **Informes.** 

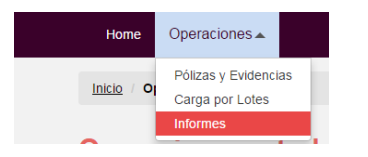

## Paso 1. Captura los siguientes formatos

Selecciona el Periodo y el Tipo (NORMAL o AJUSTES); posteriormente, presiona el botón **Inicia Captura Informe**.

| Selección de info      | me        |   |
|------------------------|-----------|---|
| * Periodo:             | PERÍODO 1 | • |
| * Tipo:                | NORMAL    | • |
| Inicia Captura Informe | ]         |   |

### I. Identificación de la campaña.

| Sección del informe: | I. Identificación de la | a campaña        | ×                              |
|----------------------|-------------------------|------------------|--------------------------------|
| Ámbito:              |                         | Puesto:          | Distrito                       |
| Campaña Local        |                         | Diputado Local   | Distrito 1                     |
| Entidad:             |                         | Fecha de inicio: | Fecha de fin:                  |
| Chiapas              |                         | 01-MARZO-2015    | 01-MAYO-2015                   |
|                      |                         |                  |                                |
| Lema publicitario d  | e la campaña:           |                  | Número o nombre de la fórmula: |
| Lema publicitario d  | e la campaña:<br>ntes.  |                  | Número o nombre de la fórmula: |

- Captura de Formatos. I. Identificación de la campaña.
  - 1. Escribe el Lema publicitario de la campaña, además del Número o nombre de la fórmula. El llenado es opcional.
  - 2. Presiona Guardar.
  - 3. **Generar informe.** Cuando termines la captura y validación de todos los Formatos, podrás Generar el informe en PDF.

Si el registro fue exitoso, el sistema mostrará el siguiente mensaje:

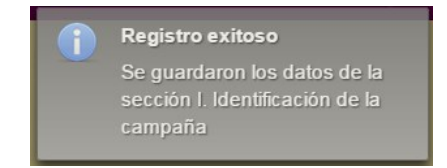

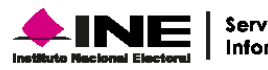

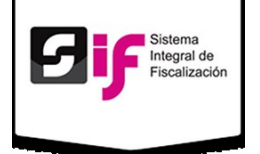

Captura de Formatos

II. Identificación del candidato.

#### Validar los datos:

Clave de elector.

Primer Apellido, Segundo Apellido y Nombre (s).

RFC y Sexo.

**Domicilio Candidato**. Se muestran los campos de Calle, Número Exterior, Número Interior, Colonia o Localidad y Código Postal.

Entidad Federativa y Delegación o municipio.

Se observa el **Teléfono** particular y de **oficina** con extensión.

**Generar informe.** Cuando termines la captura y validación de todos los Formatos, podrás Generar el informe en PDF.

Recuerda que el sistema llena automáticamente los campos, los cuales no son editables.

| ección del informe:    | II. Identificaci | ón del candidato          | •                |              |
|------------------------|------------------|---------------------------|------------------|--------------|
| *Clave de elector:     |                  |                           |                  |              |
| RAMRAM                 | 651111           | 00H004                    |                  |              |
| Primer Apellido:       |                  | Segundo Apellido:         |                  | * Nombre(s): |
| RAMIREZ                |                  | DIAZ                      |                  | RODOLFO      |
| * RFC:                 |                  | * Sexo:                   |                  |              |
| RAMA651111             |                  | 💿 Hombre 🔵 Mujer          |                  |              |
| Colonia o Localidad:   |                  |                           | * Código Postal: |              |
| * Entidad Federativa:  |                  | * Delegación o municipio: |                  |              |
| Selecciona Uno         | v                | Selecciona Uno 🔹          |                  |              |
| Teléfono (particular): |                  | Teléfono (oficina):       | Extensión:       |              |
|                        |                  |                           |                  |              |
|                        |                  |                           |                  |              |
|                        |                  | Genera                    | ar informe       |              |

Captura de Formatos. II. Identificación de la campaña.

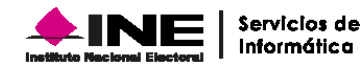

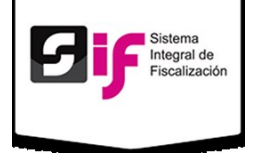

- III. Identificación del suplente (En su caso)
  - 1. Clave de elector. Ingresa la clave de elector.
  - 2. Primer Apellido, Segundo Apellido, Nombre (s), RFC y Sexo. Escribe los datos correspondientes al Candidato Suplente.
  - Ingresa los datos del domicilio, Calle, Número Exterior, Número Interior, Colonia o Localidad y Código Postal.
  - Elige Entidad Federativa y Municipio o delegación; además del Teléfono personal y de Oficina. Incluye la Clave LADA.
  - 5. Guardar, Cancelar o Eliminar Suplente. Escoge Guardar si la información es correcta; de lo contrario, elige Cancelar. Si no cuentas con un suplente selecciona Eliminar Suplente.
  - 6. **Generar informe.** Cuando termines la captura y validación de todos los Formatos, podrás Generar el informe en PDF.

#### Nota

Todos los campos marcados con son obligatorios,

ya que el sistema no te permite continuar, o marca error, si están incompletos.

| Hombre Mujer  Calle:     Número Exterior:     Número Interior:     Colonia o Localidad:     Código Postal:  Entidad Federativa:     Municipio o delegación     Selecciona Uno     Selecciona Uno                                                                                                    | RFC:                |         | * Sexo:                  |                    |                  |   |
|----------------------------------------------------------------------------------------------------|---------------------|---------|--------------------------|--------------------|------------------|---|
| Colonia o Localidad: Colonia o Localidad: Colonia  |                     |         | Hombre                   | Mujer              |                  |   |
| Colonia o Localidad: Código Postal: Cidigo Postal: Cidigo Postal: | Calle:              |         |                          | * Número Exterior: | Número Interior: |   |
| Entidad Federativa: * Municipio o delegación<br>Selecciona Uno • •                                                                                                    | Colonia o Localida  | ad:     |                          | * Código Postal:   |                  | 3 |
| Entidad Federativa: * Municipio o delegación Selecciona Uno                                                                                                    |                     |         |                          |                    |                  |   |
| Selecciona Uno                                                                                                    | Entidad Federativ   | a:      | * Municipio o delegación |                    |                  | - |
|                                                                                                    | Selecciona Uno      | )     • | Selecciona Uno           | •                  | 4                |   |
| Feléfono (particular): Teléfono (oficina): Extensión:                                                                                                    | eléfono (particula) | r):     | Teléfono (oficina):      | Extensión:         |                  |   |

Captura de Formatos. III. Identificación del suplente (En su caso)

Si el registro fue exitoso, el sistema mostrará el siguiente mensaje:

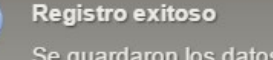

Se guardaron los datos de la sección III. Identificación del Suplente (En su caso)

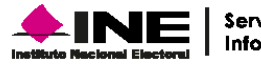

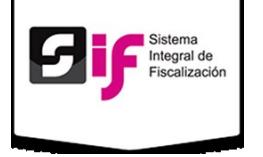

- IV. Identificación del responsable del órgano de finanzas, representante financiero del candidato o candidato independiente o coordinador de campaña.
  - 1. Clave de elector. Ingresa la clave de elector.
  - 2. Primer Apellido, Segundo Apellido, Nombre (s), RFC y Sexo. Escribe los datos correspondientes al Candidato Suplente.
  - Ingresa los datos del domicilio, Calle, Número Exterior, Número Interior, Colonia o Localidad y Código Postal.
  - Elige Entidad Federativa y Municipio o delegación; además del Teléfono personal y de Oficina. Incluye la Clave LADA.
  - 5. **Guardar o Cancelar.** Escoge Guardar si la información es correcta; de lo contrario, elige Cancelar.
  - 6. **Generar informe.** Cuando termines la captura y validación de todos los Formatos, podrás Generar el informe en PDF.

|                                                          | ación del responsable del órgano de fina | nzas, representante fina 🔻 |                  |
|----------------------------------------------------------|------------------------------------------|----------------------------|------------------|
| *Clave de elector:           SNRYAN         831021       | 09M100                                   | -1                         | 2                |
| Al menos uno de los dos apellidos es<br>Primer Apellido: | obligatorio<br>Segundo Apellido:         |                            | * Nombre(s):     |
| Sánchez                                                  | Romero                                   |                            | Alma Patricia    |
| * RFC:                                                   | * Sexo:                                  |                            |                  |
| SARA831021UK0                                            | 🔵 Hombre 💿 Mujer                         |                            |                  |
| * Calle:                                                 |                                          | * Número Exterior:         | Número Interior: |
| Muyuguarda                                               |                                          | 104                        | 44 3             |
| * Colonia o Localidad:                                   |                                          | * Código Postal:           |                  |
| Santa María                                              |                                          | 04789                      |                  |
| * Entidad Federativa:                                    | * Municipio o delegación                 |                            |                  |
| MICHOACAN •                                              | COPANDARO •                              |                            |                  |
| Domicilio:                                               | Oficina:                                 | Extensión:                 | -4               |
|                                                          | 55 45454454                              | 004                        |                  |
| 55 56658545                                              |                                          |                            |                  |

Nota

Todos los campos marcados con obligatorios,

ya que el sistema no te permite continuar, o marca error, si están incompletos.

Captura de Formatos. IV. Identificación del responsable del órgano de finanzas, representante financiero del candidato o candidato independiente o coordinador de campaña.

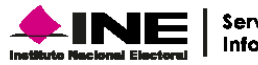

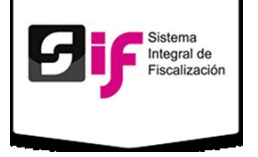

Si el registro fue exitoso, el sistema mostrará el siguiente mensaje:

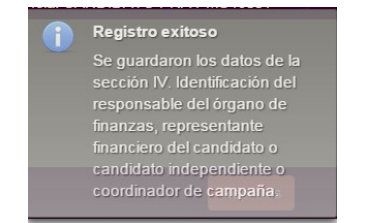

- V. Origen y monto de recursos de la campaña (Ingresos)
  - 1. **Rubro, Importe y Monto.** Verifica que la información y los montos sean correctos.
  - Si la información mostrada es incorrecta, presiona: Editar Ingresos. Únicamente como excepción.
  - 3. **Generar informe.** Cuando termines la captura y validación de todos los Formatos, podrás Generar el informe en PDF.

Toda la información mostrada es tomada de los registros de operaciones del sistema.

#### Nota

La edición de Ingresos es una excepción a consideración del Sujeto Obligado. Toda vez que la modificación de los importes debe ser realizada a través de los registros contables. La información reflejada en los informes debe corresponder a sus

registros de operaciones, en caso contrario pueden ser susceptibles de observaciones de la autoridad.

| cción del informe:          | V. Origen y monto de recursos de la campaña (Ingresos) | •               | Т     |
|-----------------------------|--------------------------------------------------------|-----------------|-------|
|                             | Rubro                                                  | Importe         | Monto |
| Aportaciones del comité     | ejecutivo nacional                                     |                 |       |
| En efectivo                 |                                                        | 0.00            |       |
| En especie                  |                                                        | 0.00            |       |
| Subtotal                    |                                                        |                 |       |
| Aportaciones de otros ó     | rganos de partido                                      |                 |       |
| En efectivo                 |                                                        | 0.00            |       |
| En especie                  |                                                        | 0.00            |       |
| Subtotal                    |                                                        |                 |       |
| Aportaciones del candid     | ato                                                    | · · · · ·       |       |
| En efectivo                 |                                                        | 0.00            |       |
| En especie                  |                                                        | 0.00            |       |
| Subtotal                    |                                                        |                 |       |
| Aportaciones en especie     | y efectivo                                             |                 |       |
| En especie de militantes    |                                                        | 0.00            |       |
| En especie de simpatizante  | 25                                                     | 0.00            |       |
| En efectivo de militantes   |                                                        | 0.00            |       |
| En efectivo de simpatizante | 'S                                                     | 0.00            |       |
| Subtotal                    |                                                        |                 |       |
| Rendimientos financiero     | S                                                      |                 |       |
| Subtotal                    |                                                        |                 |       |
| Transferencia de recurso    | os no federales                                        |                 |       |
| Subtotal                    |                                                        |                 |       |
| Otros ingresos              |                                                        |                 |       |
| Subtotal                    |                                                        |                 |       |
| Financiamiento público o    | andidatos independientes                               |                 |       |
| Subtotal                    |                                                        |                 |       |
|                             |                                                        | Total Ingresos: |       |

Captura de Formatos. V. Origen y monto de recursos de la campaña (Ingresos).

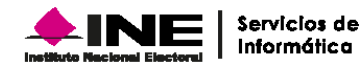

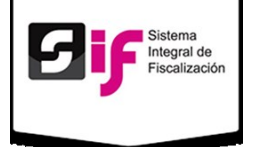

#### **Editar Ingresos**

Importe/Monto. Selecciona el lápiz de la columna Editar para cambiar cualquier registro

Ingresa los montos, si son correctos presiona ; en caso contrario, oprime

- Si modificas algún Importe/Monto, oprime Calcular Totales para cambiar los Ingresos en la tabla. Los cambios se verán reflejados únicamente en los informes sin afectar las pólizas contables.
- 3. Guardar Valores. Si estás seguros de los cambios, oprime Guardar Valores.
- En caso de existir algún error en los datos modificados, selecciona Cancelar.
- 5. **Generar informe.** Cuando termines la captura y validación de todos los Formatos, podrás Generar el informe en PDF.

#### Nota

La edición de Ingresos es una excepción a consideración del Sujeto Obligado. Toda vez que la modificación de los importes debe ser realizada a través de los registros contables. La información reflejada en los informes debe corresponder a sus registros de operaciones, en caso contrario pueden ser susceptibles de observaciones de la autoridad.

| Rubro                                            | Detalle                      | Importe/Monto |   |
|--------------------------------------------------|------------------------------|---------------|---|
| Aportaciones del comité ejecutivo nacional       | En efectivo                  | 603.01        |   |
| Aportaciones del comité ejecutivo nacional       | En especie                   | 0.00          | 1 |
| Aportaciones del comité ejecutivo nacional       | Subtotal                     | 0.00          | r |
| Aportaciones de otros órganos de partido         | En efectivo                  | 0.00          | P |
| Aportaciones de otros órganos de partido         | En especie                   | 0.00          | P |
| Aportaciones de otros órganos de partido         | Subtotal                     | 0.00          | P |
| Aportaciones del candidato                       | En efectivo                  | 0.00          | r |
| Aportaciones del candidato                       | En especie                   | 0.00          | e |
| Aportaciones del candidato                       | Subtotal                     | 0.00          | P |
| Aportaciones en especie y efectivo               | En especie de militantes     | 0.00          | P |
| Aportaciones en especie y efectivo               | En especie de simpatizantes  | 0.00          | P |
| Aportaciones en especie y efectivo               | En efectivo de militantes    | 0.00          | P |
| Aportaciones en especie y efectivo               | En efectivo de simpatizantes | 0.00          | 1 |
| Aportaciones en especie y efectivo               | Subtotal                     | 0.00          | 1 |
| Rendimientos financieros                         | Subtotal                     | 0.00          | 1 |
| Transferencia de recursos no federales           | Subtotal                     | 0.00          | P |
| Otros ingresos                                   | Subtotal                     | 0.00          | P |
| Financiamiento público candidatos independientes | Subtotal                     | 0.00          | 1 |
| Calcular Totales Guardar Valores Cancelar        | 4                            |               |   |

 Captura de Formatos. V. Origen y monto de recursos de la campaña (Ingresos). Continuación.

Si el registro fue exitoso, el sistema mostrará el siguiente mensaje:

| 1 | Registro exitoso             |
|---|------------------------------|
| - | Se guardaron los datos de la |
|   | sección V. Origen y monto de |
|   | recursos de la campaña       |
|   | (Ingresos)                   |

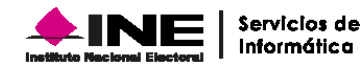

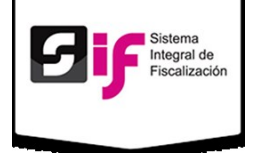

- VI. Destino de los recursos de campaña (Egresos)
  - 1. **Rubro, Importe y Monto.** Verifica que la información y los montos sean correctos.
  - 2. Si la información mostrada es incorrecta, presiona: Editar Egresos.
  - Importe/Monto. Selecciona el lápiz de la columna Editar para cambiar cualquier registro

Ingresa los montos, si son correctos presiona

🔜 ; en caso contrario, oprime

- Si modificas algún Importe/Monto, oprime Calcular Totales para cambiar los Egresos en la tabla. Los cambios se verán reflejados únicamente en los informes sin afectar las pólizas contables.
- 5. **Guardar Valores**. Si estás seguro de los cambios, oprime Guardar Valores.
- En caso de existir algún error en los datos cambiados, selecciona Cancelar.
- Generar informe. Cuando termines la captura y validación de todos los Formatos, podrás Generar el informe en PDF.

#### Nota

La edición de Egresos es una excepción a consideración del Sujeto Obligado. Toda vez que la modificación de los importes debe ser realizada a través de los registros contables. La información reflejada en los informes debe corresponder a sus

registros de operaciones, en caso contrario pueden ser susceptibles de observaciones de la autoridad.

|                                                                                                    |                     |                                                             |                                   |                |                                                      | _                                      |
|----------------------------------------------------------------------------------------------------|---------------------|-------------------------------------------------------------|-----------------------------------|----------------|------------------------------------------------------|----------------------------------------|
| Castos do Propaganda                                                                                                    | Rubro               |                                                             | Imp                               | orte           | Monto                                                | )                                      |
| Páginas de internet                                                                                                    |                     |                                                             |                                   | 0.00           |                                                      |                                        |
| Cine                                                                                                    |                     |                                                             |                                   | 0.00           |                                                      |                                        |
| Espectaculares                                                                                                    |                     |                                                             |                                   | 0.00           |                                                      |                                        |
| Otros                                                                                                    |                     |                                                             |                                   | 0.00           |                                                      |                                        |
| Subtotal                                                                                                    |                     |                                                             |                                   |                |                                                      |                                        |
| Gastos de operación de c                                                                                                    | ampaña              |                                                             |                                   |                |                                                      |                                        |
| Subtotal                                                                                                    |                     |                                                             |                                   |                |                                                      |                                        |
| Gastos en diarios, revista                                                                                                    | s y medios impresos |                                                             | I                                 |                |                                                      |                                        |
| Subtotal                                                                                                    |                     |                                                             |                                   |                |                                                      |                                        |
| astos de producción de                                                                                                    | radio y T.V         |                                                             | 1                                 |                |                                                      |                                        |
| Subtotal                                                                                                    |                     |                                                             |                                   |                |                                                      |                                        |
|                                                                                                    |                     |                                                             |                                   |                |                                                      |                                        |
|                                                                                                    |                     |                                                             |                                   | Total Egresos: |                                                      |                                        |
| Editar Egresos                                                                                                    | 2                   |                                                             |                                   | Total Egresos: |                                                      |                                        |
| Editar Egresos                                                                                                    | 2<br>Rubro          |                                                             | Detalle                           | Total Egresos: | Importe/Monto                                        |                                        |
| Editar Egresos<br>Gastos de Propaganda                                                                                                    | 2<br>Rubro          | Páginas                                                     | Detalle<br>de internet            | Total Egresos: | Importe/Monto                                        | ~ x                                    |
| Editar Egresos<br>Gastos de Propaganda<br>Gastos de Propaganda                                                                                                    | 2<br>Rubro          | Páginas<br>Cine                                             | Detalle<br>de internet            | Total Egresos: | Importe/Monto                                        | √ x<br>/                               |
| Editar Egresos<br>Gastos de Propaganda<br>Gastos de Propaganda<br>Gastos de Propaganda                                                                                                    | 2<br>Rubro          | Páginas<br>Cine<br>Especta                                  | Detalle<br>de internet<br>culares | Total Egresos: | Importe/Monto<br>1<br>0.00<br>0.00                   | * *<br>/<br>/                          |
| Editar Egresos<br>Gaslos de Propaganda<br>Gastos de Propaganda<br>Gastos de Propaganda<br>Gastos de Propaganda                                                                                 | 2<br>Rubro          | Páginas<br>Cine<br>Especta<br>Otros                         | Detalle<br>de internet<br>culares | Total Egresos: | Importe/Monto<br>1<br>0.00<br>0.00<br>0.00           |                                        |
| Editar Egresos<br>Gastos de Propaganda<br>Gastos de Propaganda<br>Gastos de Propaganda<br>Gastos de Propaganda<br>Gastos de Propaganda                                                         | Rubro               | Páginas<br>Cine<br>Especta<br>Otros<br>Subtotal             | Detalle<br>de internet<br>culares | Total Egresos: | Importe/Monto 1 0.00 0.00 0.00 0.00 0.00             | ✓ X<br>/<br>/<br>/<br>/                |
| Editar Egresos<br>Gastos de Propaganda<br>Gastos de Propaganda<br>Gastos de Propaganda<br>Gastos de Propaganda<br>Gastos de Propaganda<br>Gastos de operación de                               | Rubro               | Páginas<br>Cine<br>Especta<br>Otros<br>Subtotal<br>Subtotal | Detalle<br>de internet<br>culares | Total Egresos: | Importe/Monto 1 0.00 0.00 0.00 0.00 0.00 0.00 0.00 0 | / X<br>/<br>/<br>/<br>/<br>/<br>/      |
| Editar Egresos<br>Gastos de Propaganda<br>Gastos de Propaganda<br>Gastos de Propaganda<br>Gastos de Propaganda<br>Gastos de Propaganda<br>Gastos de operación de<br>Gastos en diarios, revista | 2<br>Rubro          | Páginas<br>Cine<br>Especta<br>Otros<br>Subtotal<br>Subtotal | Detalle<br>de internet<br>culares | Total Egresos: | Importe/Monto 1 0.00 0.00 0.00 0.00 0.00 0.00 0.00 0 | / X<br>/<br>/<br>/<br>/<br>/<br>/<br>/ |

Captura de Formatos. VI. Destino de los recursos de campaña (Egresos).

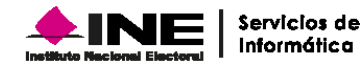

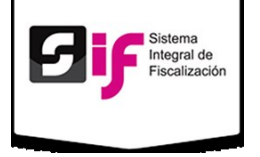

Si el registro fue exitoso, el sistema mostrará el siguiente mensaje:

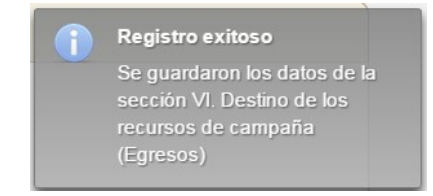

#### VII. Resumen

- El sistema muestra un resumen de los Ingresos, Egresos y el Saldo. Verifica si son correctos.
- 2. **Generar informe.** Cuando termines la captura y validación de todos los Formatos, podrás Generar el informe en PDF.

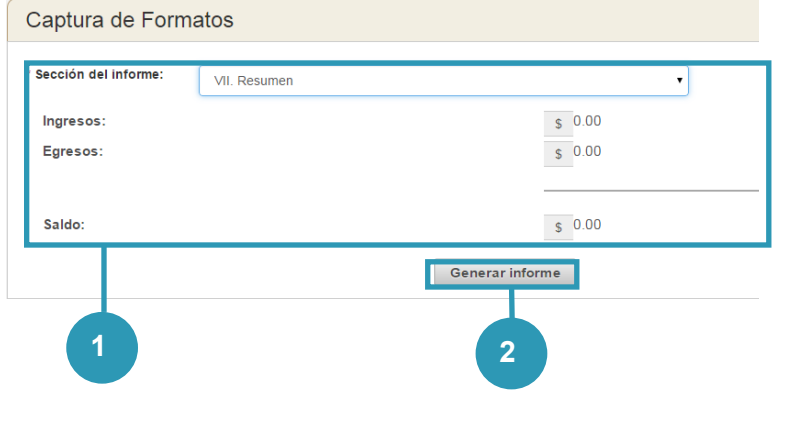

- VIII. Responsables de la información
  - 1. **Titular del órgano responsable de finanzas.** Escribe el nombre del responsable de finanzas.
  - Representante Financiero del Candidato o Coordinador de Campaña. El sistema llena los campos automáticamente con la información previamente guardada. Candidato. La información se auto-carga.
  - **3. Guardar Cancelar.** Escoge Guardar si la información es correcta; de lo contrario, elige Cancelar.
  - 4. **Generar informe.** Cuando termines la captura y validación de todos los Formatos, podrás Generar el informe en PDF.

| natos                           |                                                                                                    | 1                                                                                                    |
|---------------------------------|----------------------------------------------------------------------------------------------------|----------------------------------------------------------------------------------------------------|
| VIII. Responsables de la ir     | nformación 🔻                                                                                                    |                                                                                                    |
| sponsable de finanzas           |                                                                                                    |                                                                                                    |
| os apellidos es obligatorio     |                                                                                                    |                                                                                                    |
|                                 | Segundo Apellido:                                                                                                    | * Nombre(s):                                                                                                    |
|                                 |                                                                                                    |                                                                                                    |
|                                 |                                                                                                    |                                                                                                    |
| nciero del Candidato o C        | Coordinador de Campaña                                                                                                    |                                                                                                    |
| ene de la sección IV. Identific | cación del representante                                                                                                    |                                                                                                    |
|                                 | Segundo Apellido:                                                                                                    | * Nombre(s):                                                                                                    |
|                                 |                                                                                                    |                                                                                                    |
|                                 |                                                                                                    |                                                                                                    |
|                                 |                                                                                                    |                                                                                                    |
|                                 | Segundo Apellido:                                                                                                    | * Nombre(s):                                                                                                    |
|                                 | CORDERO                                                                                                    | MARIA DEL SOCORRO                                                                                                    |
|                                 |                                                                                                    |                                                                                                    |
|                                 | IATOS VIII. Responsables de la ir isponsable de finanzas os apellidos es obligatorio nciero del Candidato o C ene de la sección IV. Identific | IATOS VIII. Responsables de la información  sponsable de finanzas sa apellidos es obligatorio  Segundo Apellido:  nciero del Candidato o Coordinador de Campaña ene de la sección IV. Identificación del representante  Segundo Apellido:  Segundo Apellido:  CORDERO |

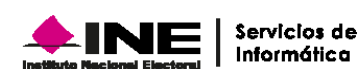

Captura de Formatos. VII. Resumen

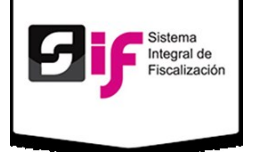

Si el registro fue exitoso, el sistema mostrará el siguiente mensaje:

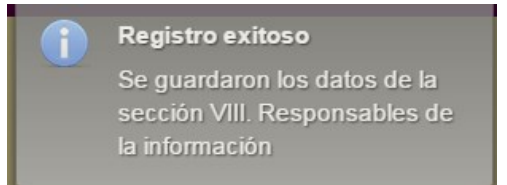

### Anexo. Casas de campaña

- 1. Agregar Casa de Campaña. Escribe la Calle, Número Exterior, Número Interior (si existe) Colonia o Localidad y Código Postal.
- Elige la Entidad Federativa, el Municipio o delegación y el teléfono del Domicilio con Clave LADA.
- 3. Presiona **Agregar** si la información es correcta, de lo contrario, oprime **Cancelar**.
- 4. Finalmente, selecciona el botón **Generar informe** para terminar todos los formatos.

| Se debe registrar al m     | enos una direco | ión de casa de campaña.  |               |                       |          |
|----------------------------|-----------------|--------------------------|---------------|-----------------------|----------|
|                            | Calle           | Colonia                  | Entidad       | Municipio             | Acciones |
| No existen registros que n | nostrar         | 5 🔻                      | ia 🖂 1 de 1 🔛 | b1                    |          |
| Agregar Casa de C          | ampaña          |                          | * Número Ext  | erior: Número Interio | or:      |
|                            |                 |                          |               |                       |          |
| * Colonia o Localid        | ad:             |                          | * Código Post | tal:                  |          |
| * Entidad Federativ        | a:              | * Municipio o delegación |               |                       |          |
| Selecciona Uno             | o 🔹             | Selecciona Uno           | •             |                       |          |
| Teléfono (particula        | r):             |                          |               |                       |          |
| LADA Tel                   | léfono          |                          |               |                       |          |
|                            |                 |                          |               |                       |          |

#### Nota

Todos los campos marcados con son obligatorios.
El sistema te permite agregar más Casas de Campaña si es necesario.

#### Captura de Formatos. Anexo. Casas de campaña

Si el registro fue exitoso, el sistema mostrará el siguiente mensaje:

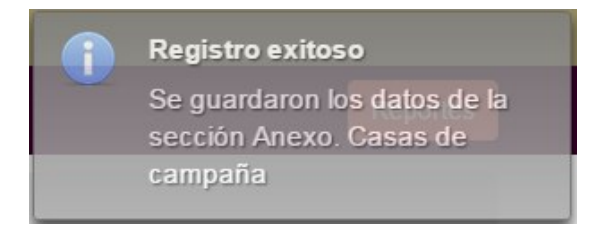

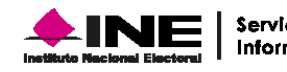

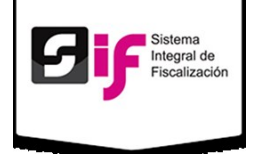

Informes

## Modificar o Cambiar Informes

Para Modificar o Cambiar algún formato, dirígete al Menú de tareas y presiona la opción deseada.

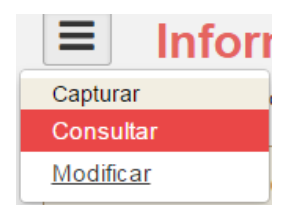

| 1 de 2 14 <4 1 2 IN IN      |        |                  |                                  |         |           |                |           |          |
|-----------------------------|--------|------------------|----------------------------------|---------|-----------|----------------|-----------|----------|
| Periodo<br>Elige un peric 🔻 | Tipo   | Fecha            | Estatus<br>Elige un esta         |         | Anexos    | Consulta único |           | Acciones |
| eriodo 1                    | Ajuste | 13-04-2015 18:08 | Sin presentar, pendier te de fin | ma      | Consultar | Consultar      |           |          |
| eriodo 1                    | Normal | 06-04-2015 18:16 | Presentado                       |         | Consultar | Consultar      | Descargar | Acuse    |
| eriodo 1                    | Ajuste | 06-04-2015 17:09 | Presentado                       |         | Consultar | Consultar      | Descargar | Acuse    |
| eriodo 1                    | Normal | 06-04-2015 17:02 | Captura incompleta               |         | Consultar | Consultar      |           |          |
| eriodo 2                    | Ajuste | 06-04-2015 12:44 | Presentado                       |         | Consultar | Consultar      | Descargar | Acuse    |
|                             |        |                  | 1 de 2 🗔 🔜                       | 1 2 🕨 🖬 |           |                |           |          |

En caso de guerer modificar o subir evidencia, Seleciona del Menú de

El sistema muestra la imagen Listado de informes.

Puedes consultar: Periodos, Tipo, Fechas, Estatus, Consulta único y las Acciones.

1. Estatus. El sistema da la opción de elegir estatus.

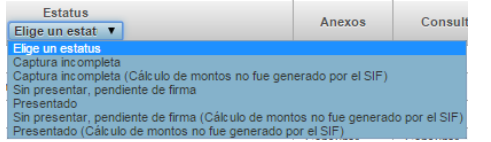

- Listado de informes. En la columna Acciones, presiona Descargar para obtener los informes; o bien Acuse para generar el acuse de presentación de Informe.
- Listado de informes (Modificar). Puedes modificar cada uno de los Formatos que generaste, además el sistema permite cargar documentación anexa. En el apartado Anexos selecciona Trabajar.

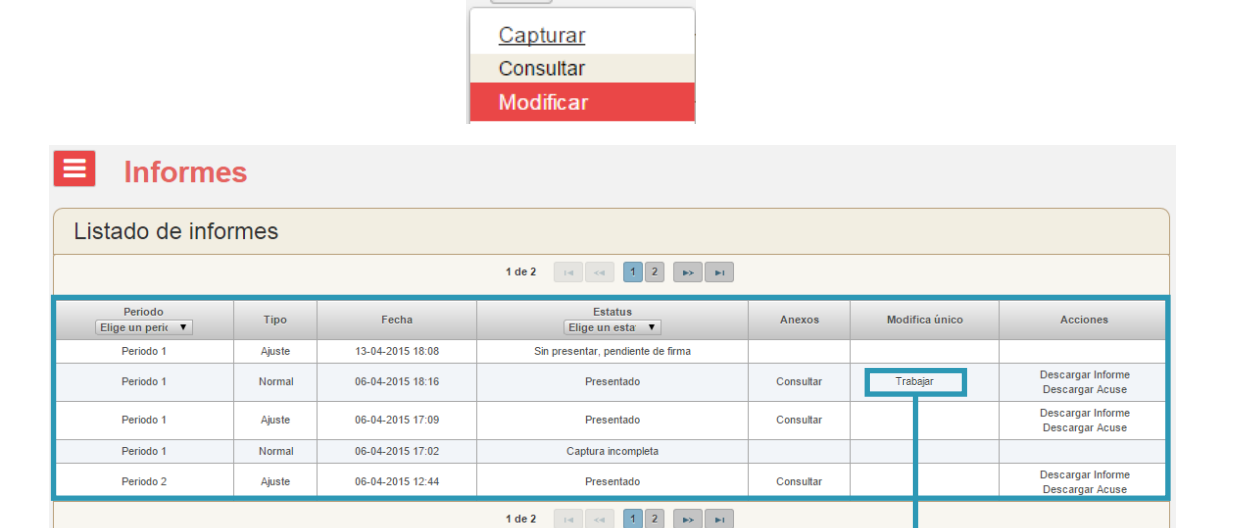

Infor

Listado de informes (Modificar)

Tareas la opción Modificar.

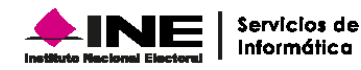

10 de 14

3

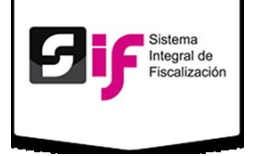

### Anexo. Agregar Anexos

- 1. Seleccionar Archivo (s). Selecciona el archivo que contenga los anexos correspondientes al periodo.
- 2. Oprime **Guardar**, para finalizar la carga de archivos o en su caso **Cancelar**.

Una vez que los archivos estén cargados se verán reflejados en **Anexos Registrados**.

De acuerdo a los artículos 4, numeral 1, inciso

II); 223 y 244 del Reglamento de Fiscalización, el informe sólo puede ser enviado por el

Responsable de las Finanzas o el Sujeto

#### Nota

Importante:

Obligado.

El sistema sólo acepta archivos .zip. En caso de que no tenga esa terminación, no se podrán cargar.

| Tamaño Archivo   | Elminar                                           |
|------------------|---------------------------------------------------|
| 14897 Bytes      | 🝵 Eliminar                                        |
| Guardar Cancelar |                                                   |
|                  |                                                   |
|                  | Acciones                                          |
|                  | Tamaño Archivo<br>14897 Bytes<br>Guardar Cancelar |

Agregar Anexos/ Anexos Registrados

Si la carga fue exitosa, el sistema mostrará el siguiente mensaje:

El archivo Informes.zip Fue registrado exitosamente

### Paso 2. Descargar e Imprimir

Si la información es correcta, **descarga** el PDF. Verifica la información contenida, posteriormente **imprímela**.

### Paso 3. Firmas autógrafas

Es necesario que los responsables de los datos signen el informe.

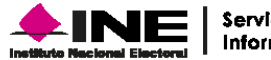

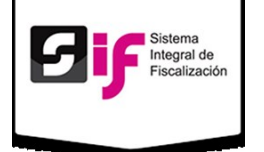

Las firmas autógrafas de los responsables se asientan en la sección VII, el cual encontrarás en la página número siete. Como se muestra en la siguiente imagen:

Responsables de la información

- 1. Firma del Titular del órgano responsable de finanzas del Partido Político o Candidato Independiente.
- 2. Firma del **Representante financiero del** candidato Coordinador de Campaña.
- 3. Firma del Candidato.

#### Nota

Es importante que todos los responsables firmen el documento, de lo contrario la entrega de informes será incompleta.

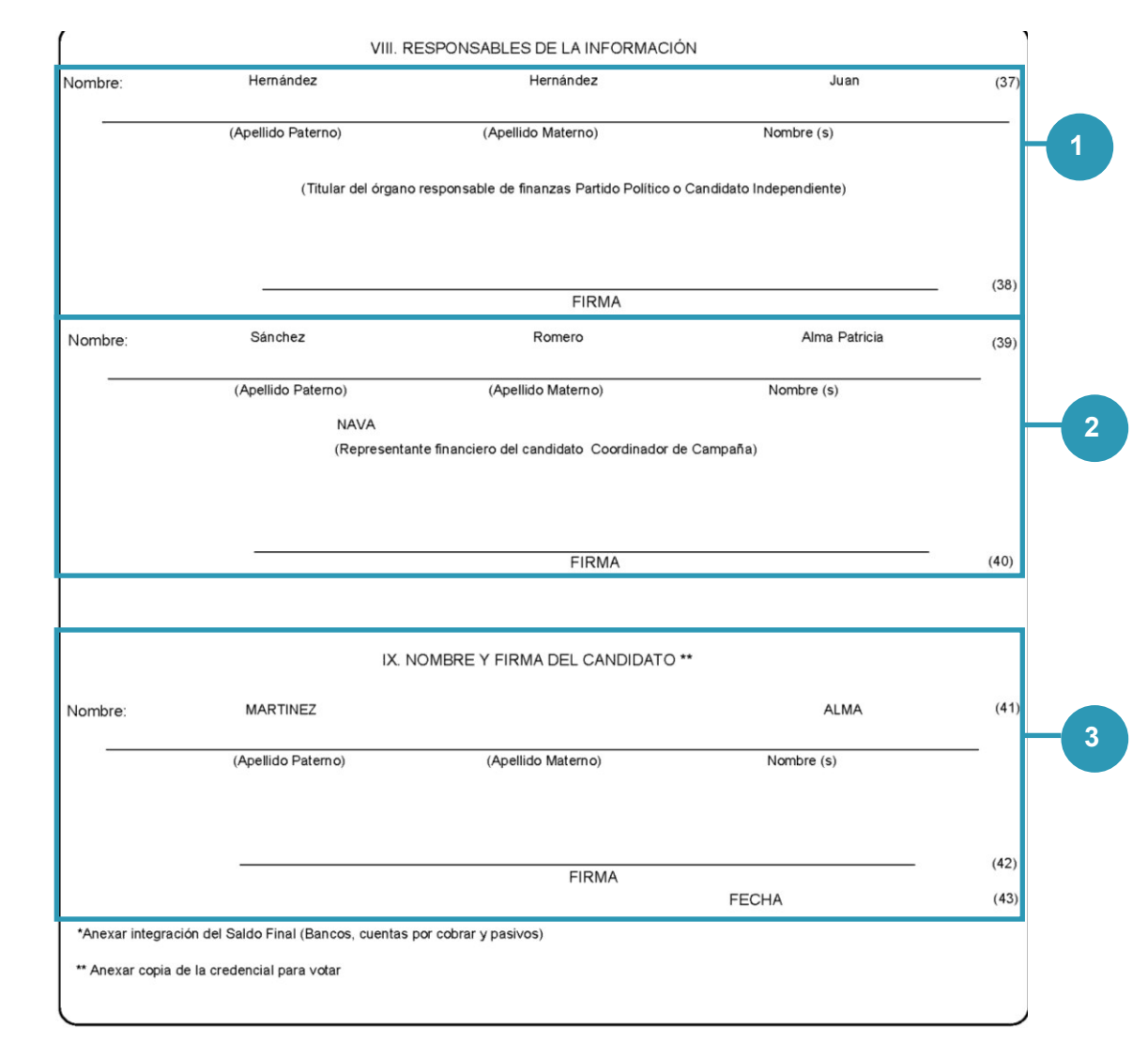

Responsables de la información. Firmas.

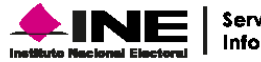

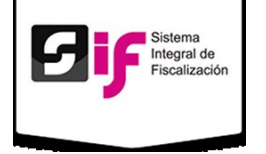

Listado de informes

### Paso 4. Escanear Informe

Es necesario que una vez que los responsables hayan firmado se escanee el documento y se transforme en PDF.

| 1 de 4 int (int 1 2 3 4 pr pr |        |                  |                                                           |           |                |                                      |  |  |
|-------------------------------|--------|------------------|-----------------------------------------------------------|-----------|----------------|--------------------------------------|--|--|
| Periodo<br>Elige un perio ▼   | Tipo   | Fecha            | Estatus<br>Elige un estat ▼                               | Anexos    | Modifica único | Acciones                             |  |  |
| Periodo 2                     | Ajuste | 20-04-2015 14:00 | Presentado (Cálculo de montos no fue generado por el SIF) | Consultar |                | Descargar Informe<br>Descargar Acuse |  |  |
| Periodo 2                     | Normal | 20-04-2015 13:58 | Presentado                                                | Consultar |                | Descargar Informe<br>Descargar Acuse |  |  |
| Periodo 1                     | Normal | 20-04-2015 13:03 | Sin presentar, pendiente de firma                         | Trabajar  | Trabajar       | Presentar Informe                    |  |  |
| Periodo 1                     | Ajuste | 20-04-2015 12:15 | Presentado (Cálculo de montos no fue generado por el SIF) | Consultar |                | Descargar Informe<br>Descargar Acuse |  |  |
| Periodo 1                     | Normal | 20-04-2015 12:13 | Presentado                                                | Consultar |                | Descargar Informe<br>Descargar Acuse |  |  |
| 1 de 4 📧 🛹 1 2 3 4 🕨 🛤        |        |                  |                                                           |           |                |                                      |  |  |

### Paso 5. Presentar Informe

Por último, se sube el PDF al sistema. El procedimiento es el siguiente:

- En el Listado de informes, en el apartado Acciones selecciona Presentar Informe. Como en la imagen 1.
- 2. El sistema mostrará una imagen: Aviso (Imagen 2). Para continuar presiona Aceptar.
- Enviar informe. Selecciona el archivo y presiona Presentar para Subir el informe. (Imagen 3).

Si la carga fue exitosa, el sistema mostrará el siguiente mensaje:

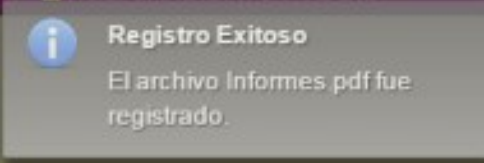

|                                                                                                    | ж  |
|----------------------------------------------------------------------------------------------------|----|
|                                                                                                    |    |
| A<br>Manifiesto que el Informe de Campaña que se está adjuntando con las firmas autógrafas del candidato y la propia, corresponde al informe que se generó a través del Sistema Integral<br>Fiscalización (SIF), mismo que se pondrá a disposición de la ciudadanía, de conformidad con el Reglamento del Instituto Nacional Electoral en Materia de Transparencia y Acceso a la<br>Información Pública y el Reglamento de Fiscalización. | de |

Aceptar Cancelar

#### Imagen 2.

Imagen 1.

| Desisda   | Time                   | Franks           |                                                                                             |           | Martin Cale    |           |       |
|-----------|------------------------|------------------|---------------------------------------------------------------------------------------------|-----------|----------------|-----------|-------|
| Penodo    | Tipo                   | Pecha            | Estatus<br>Conservado, populicato do firmo (Colovilo do montes no fue encorrado por al SIE) | Anexos    | Modifica unico | Acc       | iones |
| Periodo 1 | Periodo                | 05-04-2015 10:41 | Generado, pendiente de irma (Calculo de montos no rue generado por el Sir-)                 | Cassular  | Trabajar       | Descent   |       |
| Deviede 1 | Alustee                | 00-04-2015 20.46 | Extense                                                                                     | Consultar |                | Descargar | Act   |
| Periodo 1 | Abustes                | 05-04-2015 17:09 | Cashura incorrolata                                                                         | Trabajar  | Trabajar       | Descargar | Act   |
| Deriodo 1 | Akuston                | 05-04-2015 00:23 | Capture insomption                                                                          | Trabajar  | Trabajar       |           |       |
|           | -Analina               |                  | 1 de 2 1 e cc 1 2 PA P1                                                                     |           |                |           |       |
| Env       | viar Info              | orme             | 1 de 2 1 1 1 1 1 2 1 1 1 1 1 1 1 1 1 1 1 1                                                  |           |                |           |       |
| Env       | viar Info              | orme             | 1 de 2 (x x 12 (x 14)                                                                       |           |                |           |       |
| Env       | viar Info<br>⊩ Selecci | orme             | 1 de 2 1 1 1 1 1 2 1 1 1 1 1 1 1 1 1 1 1 1                                                  |           |                |           |       |

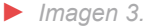

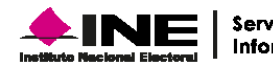

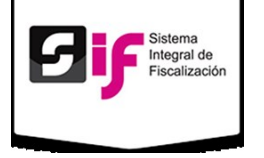

El sistema tiene dos estatus después de presentar el informe:

- 1. Presentado Imagen 1.
- Presentado (Cálculo de montos no fue generado por el SIF, además cuando se editan los saldos de las secciones V y VI). Imagen 2.

| Listado de informes         |        |                  |                         |           |                |                                      |  |  |
|-----------------------------|--------|------------------|-------------------------|-----------|----------------|--------------------------------------|--|--|
| 1 de 2 1d cd 1 2 (b) (b)    |        |                  |                         |           |                |                                      |  |  |
| Periodo<br>Elige un perio ▼ | Тіро   | Fecha            | Estatus<br>Presentado T | Anexos    | Modifica único | Acciones                             |  |  |
| Periodo 1                   | Ajuste | 18-04-2015 16:51 | Presentado              | Consultar |                | Descargar Informe<br>Descargar Acuse |  |  |
| Periodo 1                   | Ajuste | 16-04-2015 18:57 | Presentado              | Consultar |                | Descargar Informe<br>Descargar Acuse |  |  |
| Periodo 1                   | Normal | 15-04-2015 11:55 | Presentado              | Consultar |                | Descargar Informe<br>Descargar Acuse |  |  |
| Periodo 1                   | Normal | 14-04-2015 17:17 | Presentado              | Consultar |                | Descargar Informe<br>Descargar Acuse |  |  |
| Periodo 1                   | Normal | 08-04-2015 14:46 | Presentado              | Consultar |                | Descargar Informe<br>Descargar Acuse |  |  |
| 1 de 2 re << 1 2 (** (**))  |        |                  |                         |           |                |                                      |  |  |

Imagen 1.

| Listado de informes         |        |                  |                                                           |           |  |                                      |  |  |
|-----------------------------|--------|------------------|-----------------------------------------------------------|-----------|--|--------------------------------------|--|--|
| 1 de 1 14 <4 1 3> 31        |        |                  |                                                           |           |  |                                      |  |  |
| Periodo<br>Elige un perio ▼ | Tipo   | Anexos           | Modifica único                                            | Acciones  |  |                                      |  |  |
| Periodo 1                   | Ajuste | 18-04-2015 16:53 | Presentado (Cálculo de montos no fue generado por el SIF) | Consultar |  | Descargar Informe<br>Descargar Acuse |  |  |
| Periodo 1                   | Normal | 15-04-2015 12:08 | Presentado (Cálculo de montos no fue generado por el SIF) | Consultar |  | Descargar Informe<br>Descargar Acuse |  |  |
| 1 de 1 re « 1 »> »r         |        |                  |                                                           |           |  |                                      |  |  |
|                             |        |                  |                                                           |           |  |                                      |  |  |

Imagen 2.

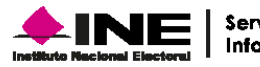